## KSU-Moodle 対象授業の確認方法(学生用)

- 1. K'sLife にログインします。
- 2. 学内リンクにある KSU-Moodle(LMS)を クリックします。

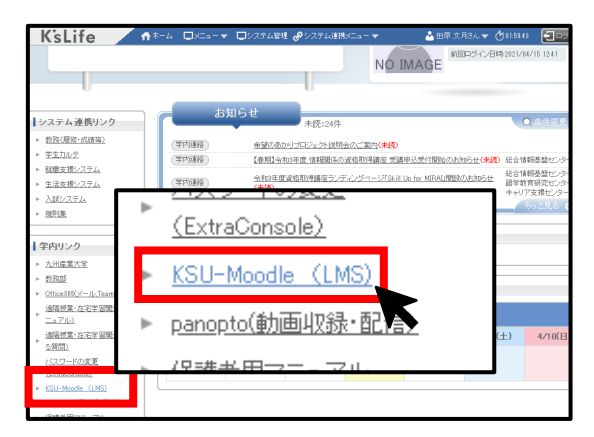

- 3. KSU Moodle サイトにアクセスできまし
- た。下にスクロールします。

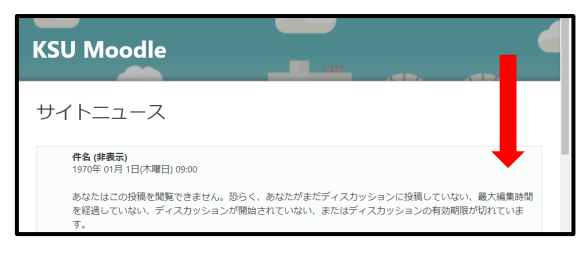

4.コースカテゴリの panopto の「2021 年 度」をクリックします。

| コースカテゴリ                                                                 |            |
|-------------------------------------------------------------------------|------------|
| ▷ 学習教材 ㎝<br>▷ 講習会デモ <sub>◎</sub><br>* DADODTO<br>▷ <u>2021年度</u> (ɛris) | マすべてを折りたたむ |

5. コース検索欄に対象授業名を入力して 「Go」ボタンをクリックします。

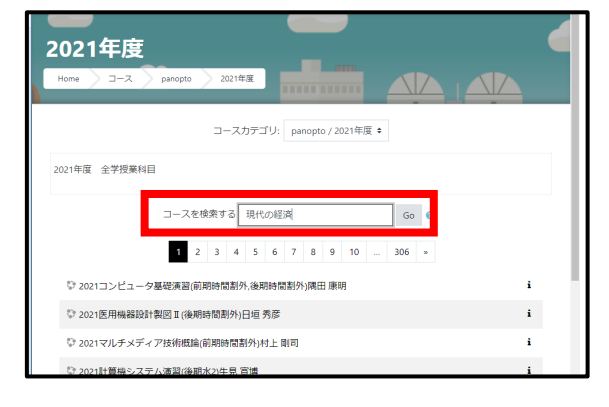

- 6. 対象曜日時限の授業名をクリックしま
- す。

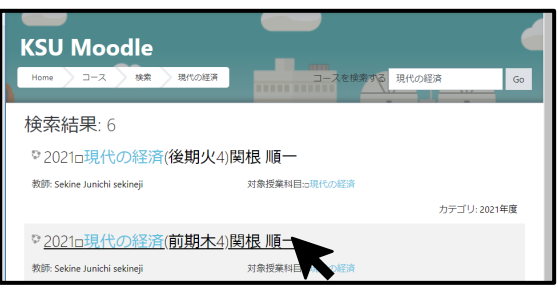

7. K'sLife と同じユーザ ID と PW でログイ

## ンします。

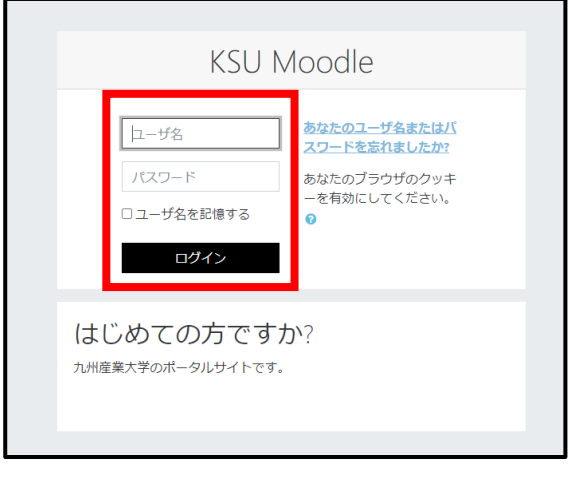

8. 対象授業の Moodle サイトにアクセスで きました。ここから授業の動画視聴や授業 連絡、課題提出等を行うことができます。

| 学生教育支援・事務情報システムド ×       | 🚦 コース: 2021口現代の経済(前期木-1 🗙 🕂                |                      |      |            |
|--------------------------|--------------------------------------------|----------------------|------|------------|
| ← → C 🔒 ksu-moodle.kyusi | an-u.ac.jp/course/view.php?id=7385         | Q 🖈 😅                | * (  | <b>9</b> : |
| 😑 KSU Moodle 📽 🕯         | ▲ 🕼 日本語 (jə) 🕶                             | 🌲 🍺 Tahara Fuzuki to | da 🂯 | -          |
| a 20210F980023[001]      |                                            |                      |      |            |
| <b>營</b> 参加者             | 2021□現代の経済(前                               | 期木4)関根 順⁻            |      |            |
| ❶ バッジ                    | Home コース panopto 2021年度                    | 20210F980023[001]    |      |            |
| ☞ コンビテンシー                |                                            |                      |      |            |
| 冊 評定                     |                                            |                      |      | - 1        |
| # Home                   | <ul> <li>アナリンスメンド</li> <li>投業動画</li> </ul> |                      |      | - 1        |
| ぬ ダッシュボード                |                                            |                      |      | - 1        |
| 曽 カレンダー                  |                                            |                      |      |            |
| 🖸 プライベートファイル             | 1.18. 5.4                                  |                      |      |            |
| ✔ コンテンツバンク               | トビックコ                                      |                      |      |            |
| 倉 マイコース                  |                                            |                      |      |            |
| 🛎 Outlook                |                                            |                      |      |            |
| ▶ よくわかるoffice2013基礎      | トビック2                                      |                      |      |            |
| 產 就活準備SPI2試験対策           |                                            |                      |      |            |
| # 20210A000002[002]      |                                            |                      |      |            |
| # 20210A000001[001]      | トピック 3                                     |                      |      |            |
| 🚖 H29assi                |                                            |                      |      | _          |